## Registrazione carta dello studente

## Istruzioni per gli studenti con casella @stud.unifi.it

1. collegarsi alla pagina di accesso: https://papercut.unifi.it e cliccare su Continua con Google

## 2. inserire il proprio indirizzo email di Ateneo stud.unifi.it

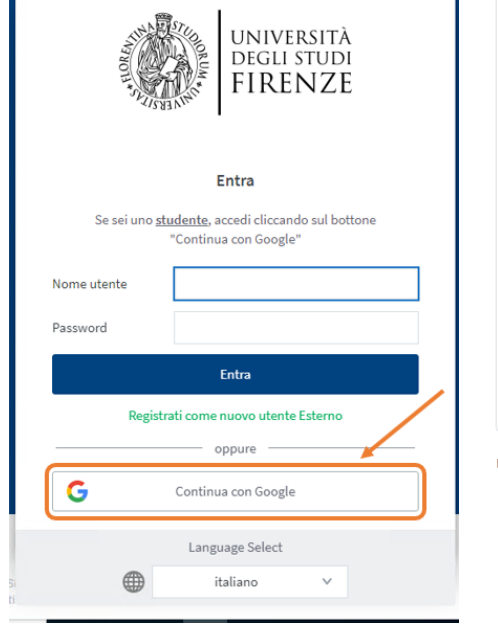

3. digitare le **credenziali di accesso alla posta elettronica di Ateneo** (matricola e password)

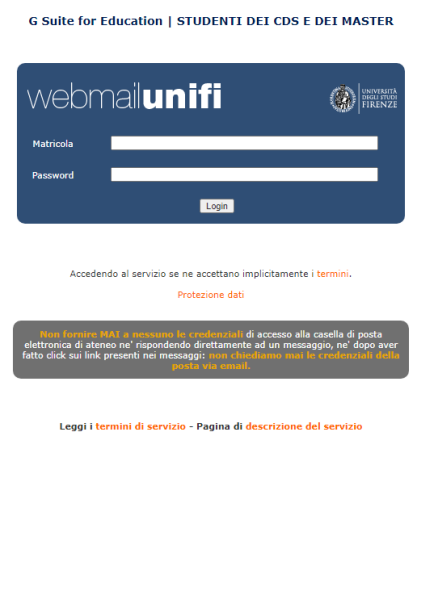

4. nel caso si utilizzi un dispositivo iOS è necessario cliccare su "Visualizza in versione desktop"

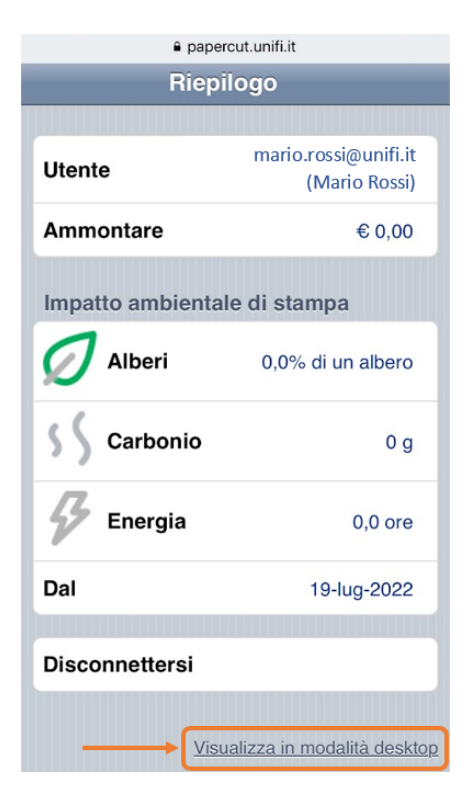

5. cliccare su **Cambio PIN carta / ID**, quindi inserire un nuovo PIN numerico di almeno 4 cifre e infine cliccare su **Cambia PIN**.

 Important
 Operation

 Important
 Cambio PIN carta//D

 Important
 Cambio PIN carta//D

 Important
 Cambio PIN carta//D

 Important
 Cambio PIN carta//D

 Important
 Cambio PIN carta//D

 Important
 Cambio PIN carta//D

 Important
 Cambio PIN carta//D

 Important
 Cambio PIN carta//D

 Important
 Cambio PIN carta//D

 Important
 Cambio PIN carta//D

 Important
 Cambio PIN carta//D

6. inserire un PIN numerico di almeno 4 cifre e infine cliccare su **Cambia PIN**: a quel punto si visualizza la notifica **II PIN è stato aggiornato con successo** 

Cambio PIN carta/ID

| <b>Cambio Card/ID PIN</b><br>Cambia PIN                       | 1 | Nuovo PIN<br>Verifica nuovo PIN |            |
|---------------------------------------------------------------|---|---------------------------------|------------|
|                                                               |   | 2                               | Cambio PIN |
| Il PIN è stato aggiornato con successo<br>Cambio PIN carta/ID |   |                                 |            |
| Cambio Card/ID PIN<br>Cambia PIN                              | Ţ | Nuovo PIN<br>Verifica nuovo PIN |            |
|                                                               |   |                                 | Cambio PIN |

7. sullo scanner, avvicinare la carta dello studente al lettore RFID e, quando richiesto, inserire il proprio indirizzo email stud.unifi.it e, come password, il PIN generato al punto precedente

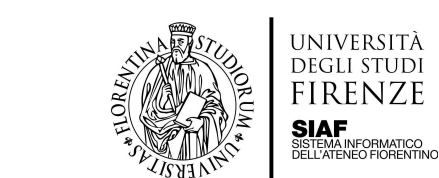